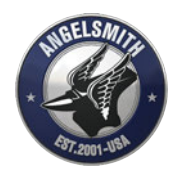

# How To Allow Angelsmith To Read Your Analytics

## Log into Google Analytics

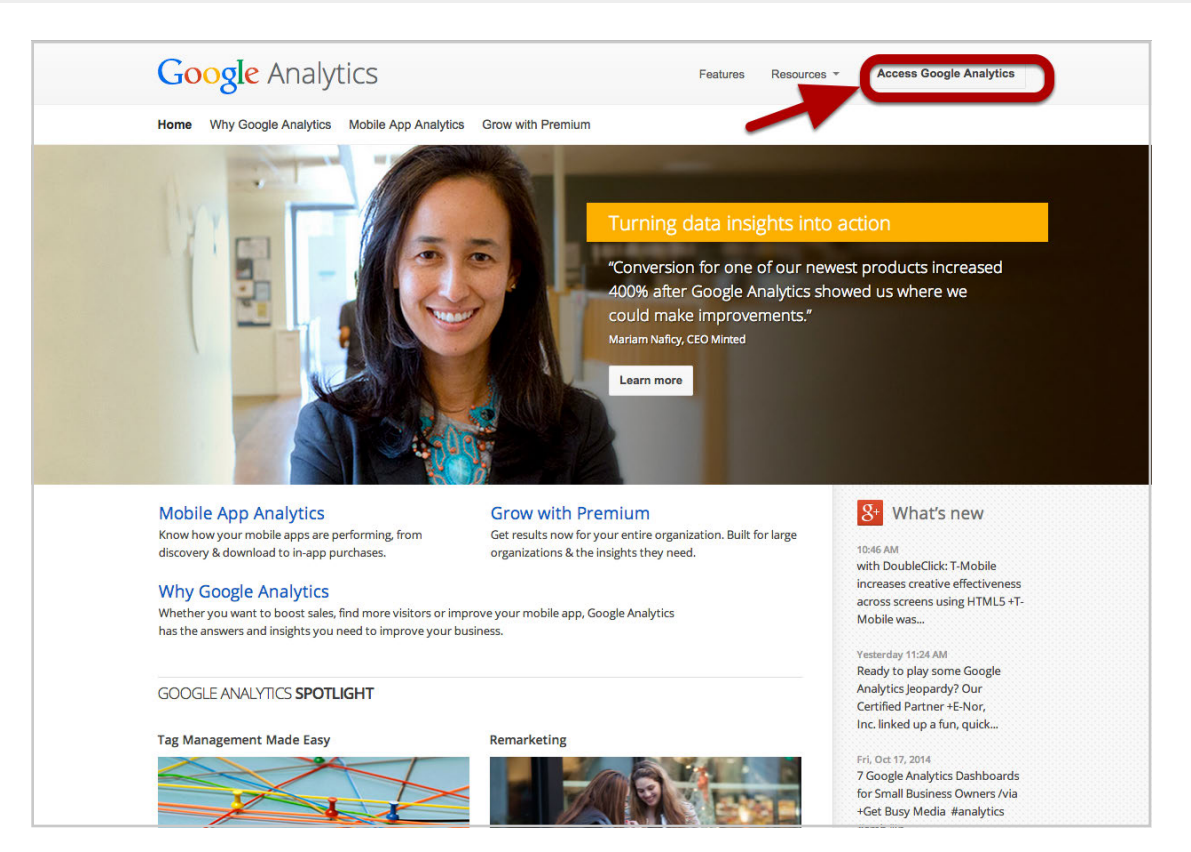

Go to http://www.google.com/analytics/ and click "Access Analytics" in the upper right corner.

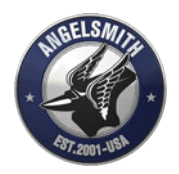

## Go to the Admin area

| Go         | ogle Analytics          | Home Reporting | Customization | Admin    |                          | erico<br>101 Nights - htt | @angelsmith.net<br>p://101nights.com/ |
|------------|-------------------------|----------------|---------------|----------|--------------------------|---------------------------|---------------------------------------|
|            |                         |                |               |          |                          | Sep 20                    | , 2014 - Oct 20, 201                  |
| <u>+</u>   | T                       |                |               |          | Mode 🔳 📰 s               | how All 🛧 🔍               |                                       |
|            |                         |                |               | Sessions | Avg. Session<br>Duration | Bounce Rate               | Goal Conversion Ra                    |
| 2          | 101 Nights              |                |               |          |                          |                           |                                       |
| Å. 🖿       | 3 Days In               |                |               |          |                          |                           |                                       |
| 2          | 4hourbodyrecipes.com    |                |               |          |                          |                           |                                       |
| 2          | angelsmith.net          |                |               |          |                          |                           |                                       |
| 2          | anvil.angelsmith.net    |                |               |          |                          |                           |                                       |
| <u>الم</u> | App Store Statistics    |                |               |          |                          |                           |                                       |
| 2          | blog.sonos.com          |                |               |          |                          |                           |                                       |
| 2          | bluemedia.com           |                |               |          |                          |                           |                                       |
| 2          | Books and Jewelry       |                |               |          |                          |                           |                                       |
| 2          | Cisco YouTube and Fac   | ebook Channels |               |          |                          |                           |                                       |
| 2          | Clos Du Val             |                |               |          |                          |                           |                                       |
| 2          | Devon Self Storage      |                |               |          |                          |                           |                                       |
| 2          | EricAndCarin.com        |                |               |          |                          |                           |                                       |
| ~          | Faux-Boot.com           |                |               |          |                          |                           |                                       |
| <u>م</u>   | Gloria Ferrer           |                |               |          |                          |                           |                                       |
| 2          | Gloria Ferrer (Tealium) |                |               |          |                          |                           |                                       |
| 2          | GoldGuideReviewz.com    | 1              |               |          |                          |                           |                                       |

Click on the "Admin" tab at the top of the page.

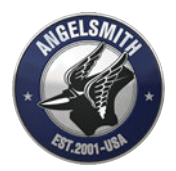

### Select your website & select User Management.

| Google Analytics Home Reporting C | ustomization Admin    | erico@angelsmith.net<br>http://angelsmith.net - http://angelsmith + * * * *                                                                                                    |
|-----------------------------------|-----------------------|----------------------------------------------------------------------------------------------------|
| Administration<br>angelsmith.net  |                       |                                                                                                    |
|                                   | PROPERTY              | VIEW                                                                                                    |
| Account Sattings                  | thtp://angeismith.net | angelsmith.net (unfiltered) view Sattings                                                                                                    |
| User Management                   | .JS Transfer complete | Liser Management                                                                                                    |
| 2 All Filters                     | User Management       | Goals                                                                                                    |
| Change History                    | .jS Tracking Info     | A Content Grouping                                                                                                    |
|                                   | PRODUCT LINKING       | Y Filters                                                                                                    |
|                                   | AdWords Linking       | 👘 channel Settings                                                                                                    |
|                                   | AdSense Linking       | Ecommerce Settings                                                                                                    |
|                                   | All Products          | PERSONAL TOOLS & ASSETS                                                                                                    |
|                                   | Semarketing           |                                                                                                    |
|                                   | Dd Custom Definitions | Annotations                                                                                                    |
|                                   | Dd Data Import        | Attribution Models                                                                                                    |
|                                   | Social Sattinge       | The second second secon |
|                                   | C coolar couniga      | Private Channel Groupings                                                                                                    |
|                                   |                       | Custom Alerts                                                                                                    |

- 1. From the first drop-down menu, select your account name. This is usually the name of your business or your website.
- 2. Then click "User Management"

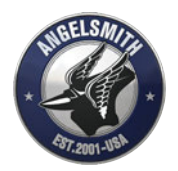

#### Add and save user

| í. | ACCOUNT          |                                                                                                    |                                       |                  |                          | ٩                |
|----|------------------|----------------------------------------------------------------------------------------------------|---------------------------------------|------------------|--------------------------|------------------|
|    | ungerannen       | Email                                                                                                    | ↑ Accoun                              | t Permissions    | L                        |                  |
|    | Account Settings | 1.                                                                                                    |                                       |                  |                          | delete           |
|    | Liser Management | 2.                                                                                                    |                                       |                  |                          | delete           |
|    | Y All Filters    | 3.                                                                                                    |                                       |                  |                          | delete           |
|    | Change History   | 4.                                                                                                    |                                       |                  |                          | delete           |
|    |                  | 5.                                                                                                    |                                       |                  |                          | delete           |
|    |                  | 6.                                                                                                    |                                       |                  |                          | delete           |
|    |                  |                                                                                                    |                                       |                  | Show rows: 10 ‡ Go to: 1 | 1 1 - 6 of 6 < > |
|    |                  | Add permissions for<br>carin@angelsmith.net<br>User e-mail that is registere<br>Votify this user by e<br>Add Cancel | or:<br>od in Google accounts<br>amail | Read & Analyze 🔻 | 2                        |                  |
|    |                  | 4                                                                                                    |                                       |                  |                          |                  |

- 1. I the "Add permissions for:" box, put in the email address of the Angelsmith employee who is working with you (this should be "carin@angelsmith.net" or "erico@angelsmith.net".
- 2. Select "Read & Analyze" from the drop down box. This is to protect you: Angelsmith will only be able to read your analytics we will not be able to change anything.
- 3. Check the "Notify user by email" box.
- 4. Click "Add"

### You're done!